Comment récupérer mon attestation fiscale 2021 ?

- 1. Dirigez-vous sur le site du SE-Unsa : <u>https://www.se-unsa.org/</u>
- 2. Cliquez sur l'onglet « Espace Adhérent »

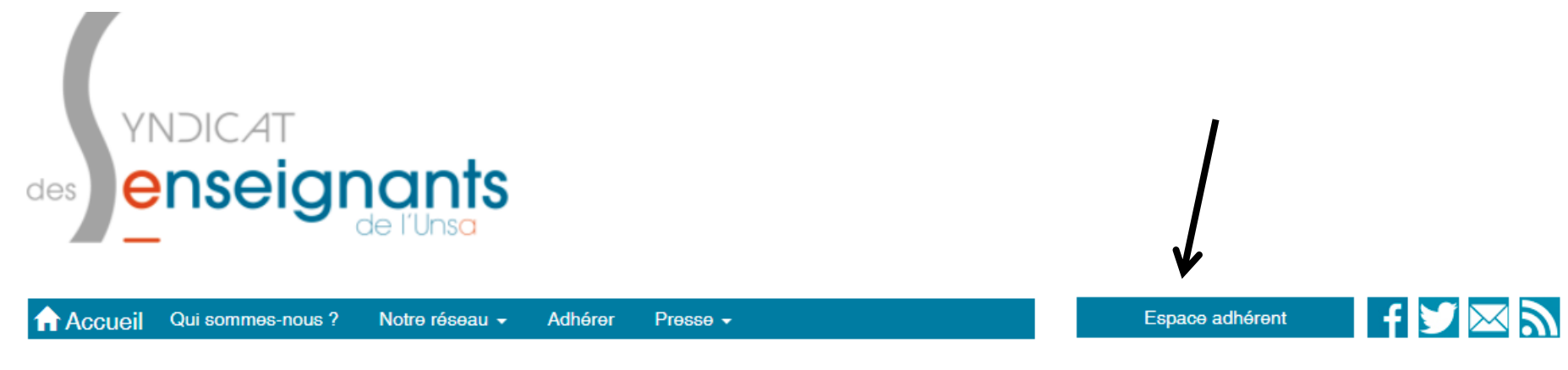

3. Cliquez sur l'onglet « Première inscription ».

## Bienvenue sur l'espace des adhérents du SE-Unsa

| Déjà inscrit dans l'espace adhérent ? Connectez-vous. |         |                      |                           |
|-------------------------------------------------------|---------|----------------------|---------------------------|
| Login :                                               |         | Mot de passe :       |                           |
|                                                       |         | Accéder à mon espace |                           |
| Première insc                                         | ription | Mot de passe perdu   | Modifier mes identifiants |

4. Complétez les informations. Le code syndiqué est mentionné sur votre carte d'adhérent (en cas d'oubli ou de perte, contactez-nous).

## Identifiants espace adhérents

Complétez nom et prénom tels qu'ils figurent sur votre carte syndicale.

Si vous avez un nom ou un prénom composé, en cas d'échec à l'inscription, recommencez avec ou sans tiret.

| Nom :                                                                                                    | Prénom :               |  |  |  |
|----------------------------------------------------------------------------------------------------|------------------------|--|--|--|
| Née-e le (jj/mm/aaaa) :                                                                                                    | Numéro de syndiqué·e : |  |  |  |
| Rappel : le numéro de syndiqué est composé d'une lettre suivie de 7 chiffres.                                                            |                        |  |  |  |
| Ces données n'ont pas vocation à être enregistrées à cette étape, elles sont nécessaires pour vous retrouver dans la base des adhérents. |                        |  |  |  |

Me retrouver

5. Définissez votre mot de passe. Il est personnel.

6. Cliquez sur l'onglet « mon compte ».

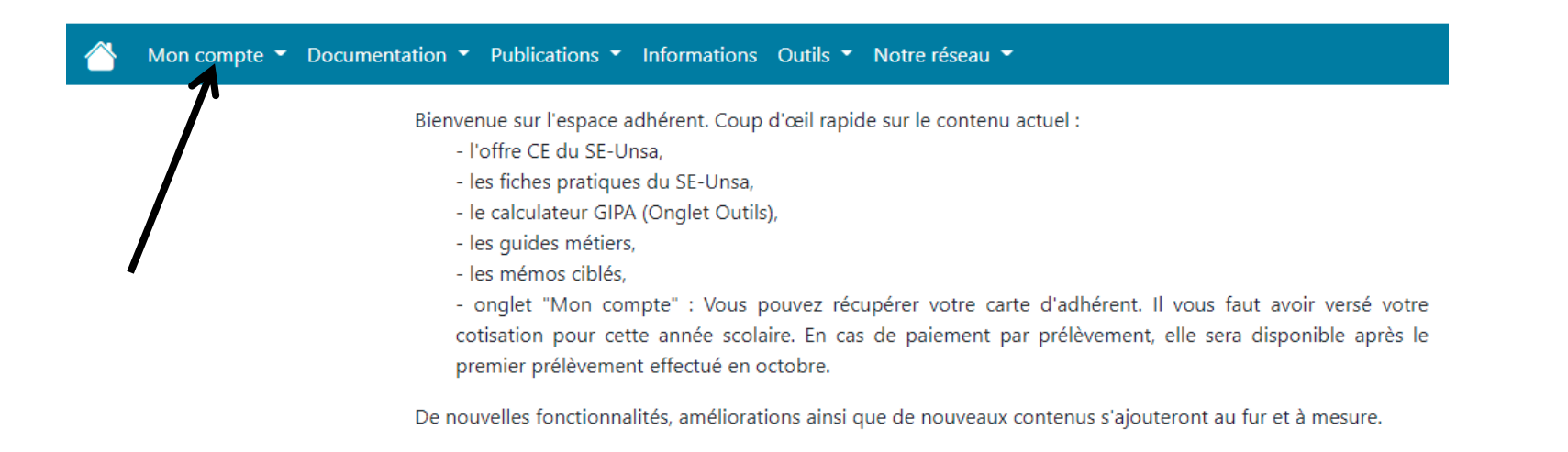

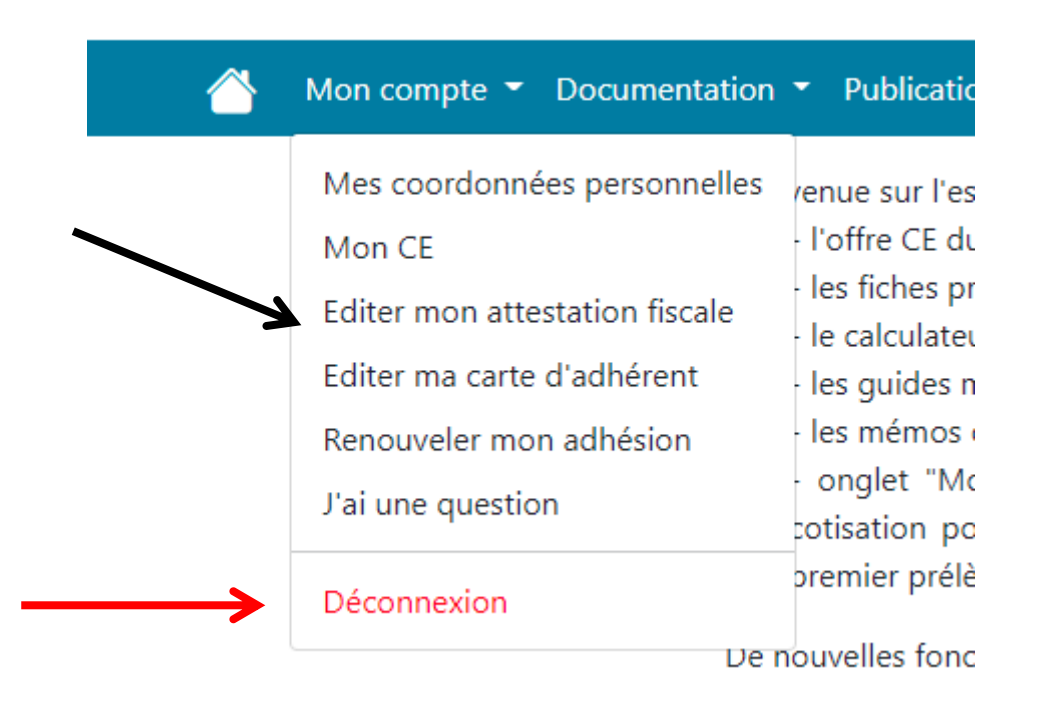

8. Une fois l'édition terminée, n'oubliez pas de vous déconnecter de votre espace personnel.